# <u>ЛИЛГРС</u> один клик до книг

Регистрация и заказ литературы через личный кабинет электронной библиотеки ЛитРес

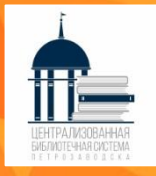

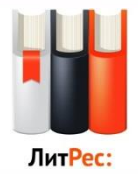

#### Библиотеки МУ «ЦБС» предлагают всем читателям

# воспользоваться возможностью читать электронные книги компании ЛитРес.

Ассортимент ЛитРес насчитывает:

- 1 000 000 электронных книг на русском и иностранных языках
- 48 000 бесплатных книг
- 65 000 аудиокниг
- 5 000 новых книг каждый месяц

Это самые популярные и читаемые книги, новинки художественной литературы, русская и зарубежная классика, книги по различным отраслям знаний.

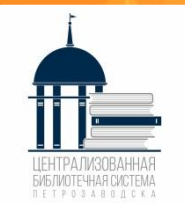

## <mark>Шаг 1</mark>

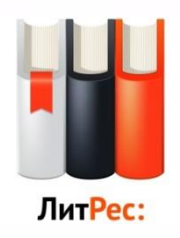

### Как стать читателем ЭБ ЛитРес:

выберете удобный для Вас вариант

Для получения логина и пароля необходимо:

 Обратиться в любую библиотеку <u>Централизованной</u> <u>библиотечной системы г. Петрозаводска</u> (biblioteka.ptz.ru)

или

✓ Написать в группу Вконтакте Центральной городской библиотеки им. Д. Я. Гусарова (vk.com/gusarovbibliotekaptz)

или

✓ Позвонить по телефону 74-42-31 или +79210172023 <u>Необходимо указать</u>: Фамилию, Имя, дату рождения, номер мобильного телефона или адрес электронной почты

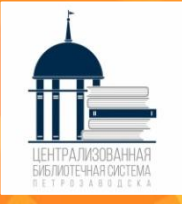

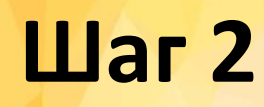

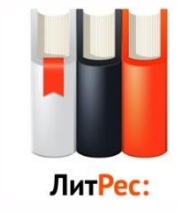

- Для чтения книг на мобильном устройстве, на платформе <u>Android необходимо:</u>
- зайти в систему установки приложений Google.Play и найти приложение «ЛитРес: Читай и слушай онлайн»
- установить и запустить бесплатное мобильное приложение
- Для чтения книг на мобильном устройстве, на платформе iOS (устройство Apple) необходимо:
- зайти в систему установки приложений AppleStore и найти приложение «ЛитРес: Читай и слушай онлайн»
- установить и запустить бесплатное мобильное приложение.
- Для чтения книг на стационарном компьютере перейти на сайт <u>litres.ru</u>, ввести полученные логин и пароль.

#### Авторизоваться в личном кабинете ЛитРес через приложение или на сайте www.litres.ru

БИБЛИОТЕЧНАЯ СИСТЕМА

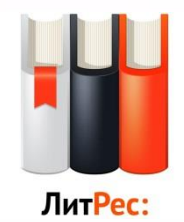

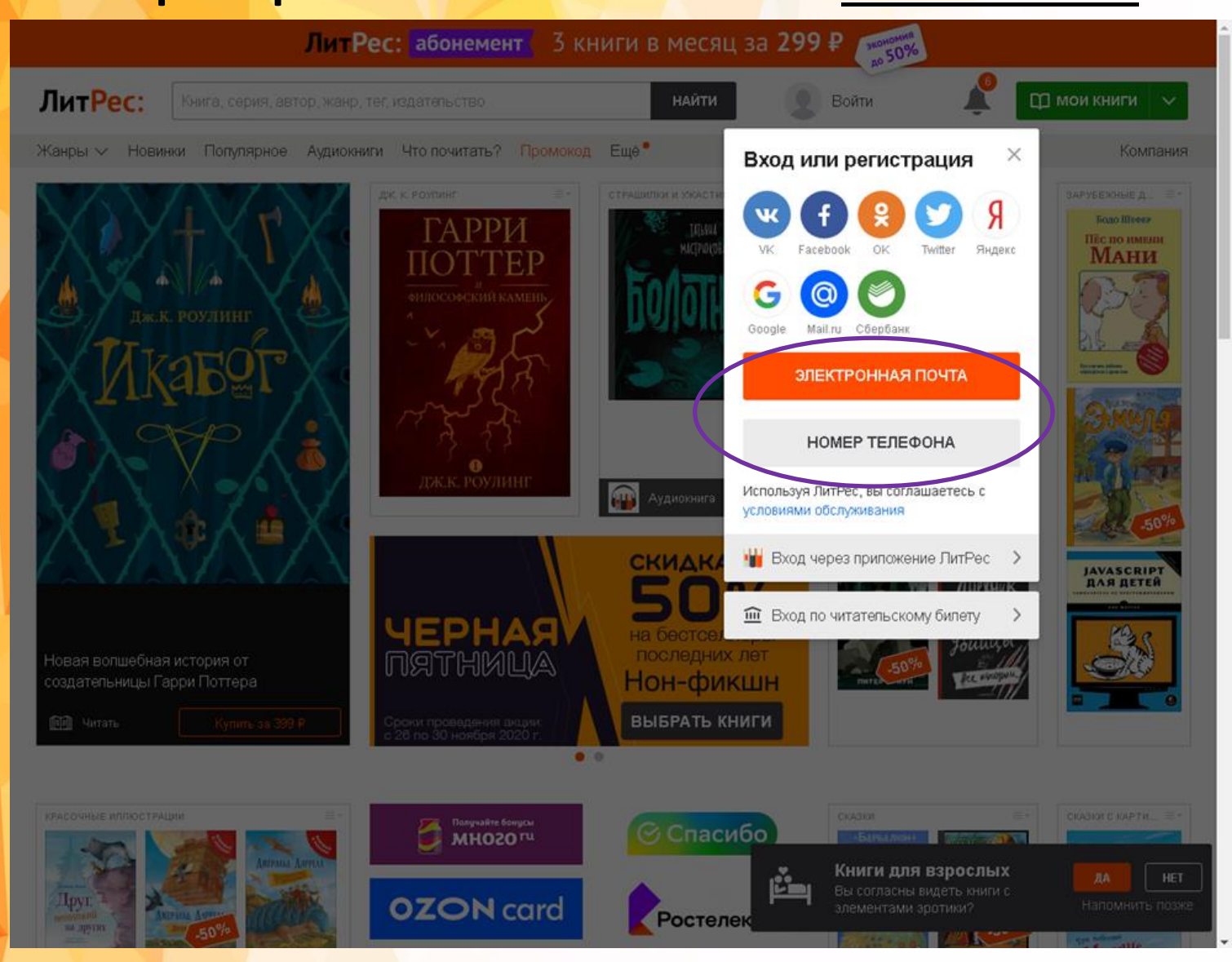

#### В личном кабинете Вы можете: редактировать свой профиль, пароль, добавить электронную почту для извещения по вашим заказам

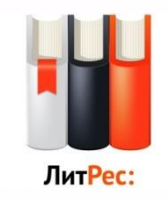

ЛитРес: абонемент 3 книги в месяц за 299 🖗 аконоло 50% Анна Исаева ЛитРес: Q 🛄 мои книги Книга, серия, автор, жанр, тег, издательство n₽ Жанры 🗸 Новинки Популярное Аудиокниги Что почитать? Промокод Ещё Компания Все книги В библиотеке ЛитРес: абонемент 3 книги в месяц за 299 ₽ экономпи по 50% великолепные летективные - Т F К Т И Р Анна Исаева ЛитРес: Книга, серия, автор, жанр, тег, издательство 🗂 мои книги 🛛 🗸 0.8 OCEHU ги Что почитать? Промокод Ещё<sup>•</sup> Жанры 🗸 Новин тулярное Компания Анна Исаева 0₽ пополнить счёт Редактировать на счёте ПЕТЕКТИВ Информация для входа Информация для входа Q Обо мне <u>чта, н</u>омер телефона и социальные сети нужны для входа на сайт и из Вати овления парі Mou библиотеки Добавить электронную почту История операций 191\* \*\*\* \*\* 34 СКИДКА 🔁 Мои способы оплаты Полтверлить Татьяна УСТИНОВА 0 Гатьяна ПОЛЯКОВА % Бонусные карты Подтвердите номер мобильного телефона для быстрого входа в аккаунт Рассылки на бестселле Изменить пароль последних л Три детективные истории от мастеров Служба поддержки Нон-фикц жанра Социальные сети ВЫБРАТЬ КНИ Подключайте социальные сети для лёгкого входа на сайт и в приложения ЛитРес . 0 🕞 Выход Вконтакте добавить +50 🚺 Спасиб MHOZOTU Facebook добавить +50 🕖 💟 131499-orange-and....jpg 🗛 57bb5b8680c7513....jpg SL2egxFbHvQ.jpg 2825 ДОБАВИТЬ +50 🕖 Одноклассники нужна помощь 🕐 добавить +50 🕖 Сбербанк ID 2825204515.jpg 📔 131499-orange-and....jpg 🗛 🗌 57bb5b8680c7513....jpg ^ SL2egxFbHvQ.jpg 📔 2825204515.jpg Показать все

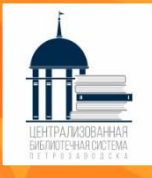

#### В разделе «В библиотеке» представлены книги, закупленные библиотекой, где Вы можете выбрать из предложенного

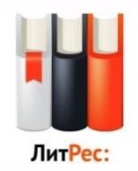

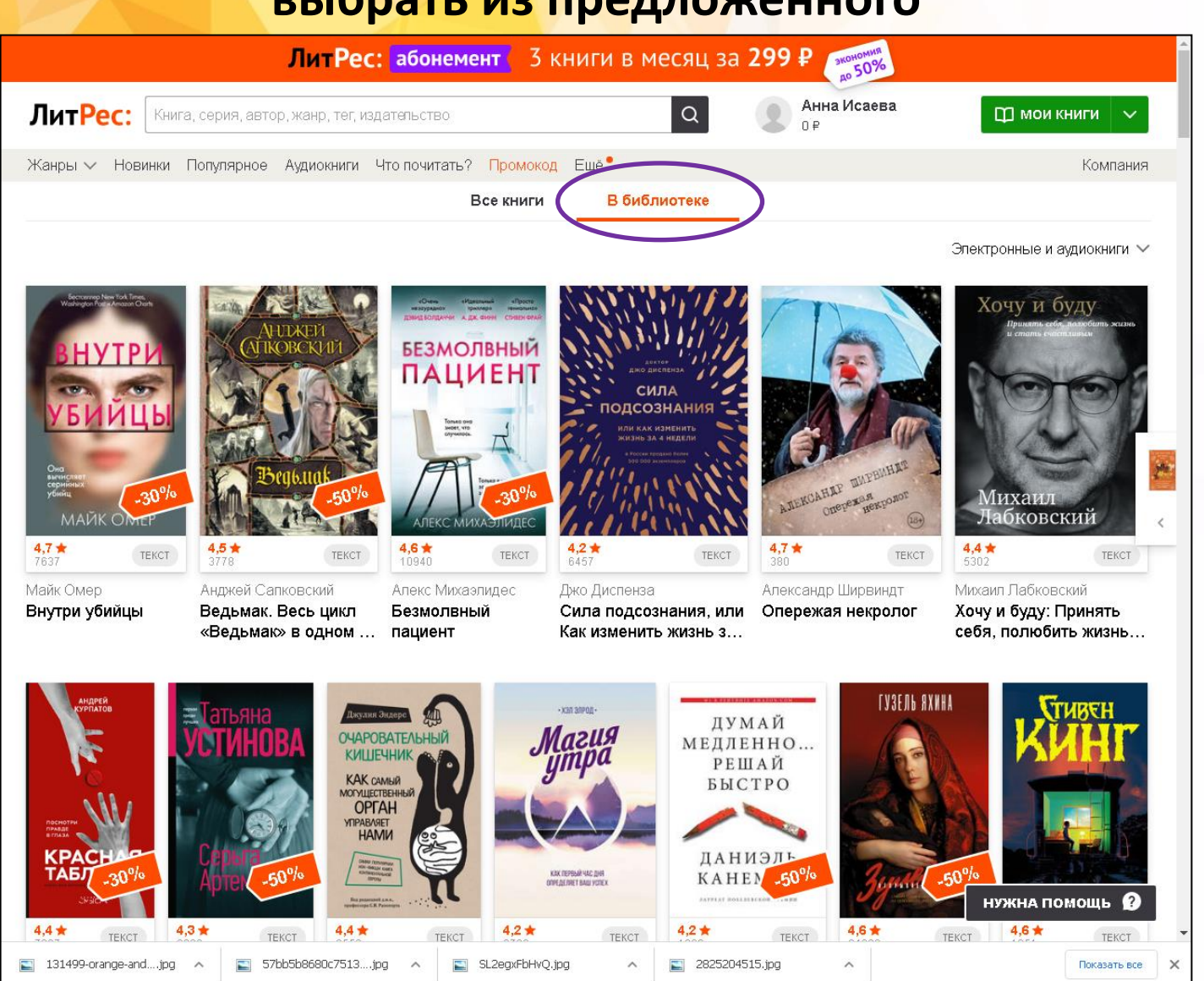

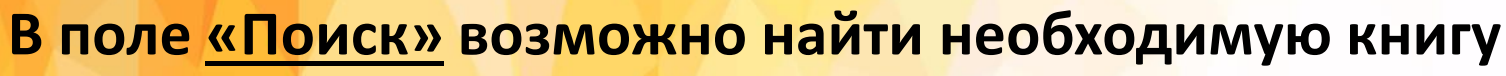

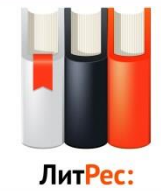

#### по названию, автору, серии и т. д.

|                                                                                                    | ЛитРес:                                        | абонемент 3                     | книги в месяц за 3                                                                                                    | 299 ₽ <sub>Экономия</sub><br>до 50%                                      |                                                                                                    |
|----------------------------------------------------------------------------------------------------|------------------------------------------------|---------------------------------|----------------------------------------------------------------------------------------------------|--------------------------------------------------------------------------|----------------------------------------------------------------------------------------------------|
| ЛитРес: Книга                                                                                                    | а, серия, автор, жанр, тег, изд                | ательство                       | ٩                                                                                                    | Анна Исаева<br>0₽                                                        | 🛱 мои книги 🗸 🗸                                                                                                    |
| Жанры 🗸 Новинки Т                                                                                                    | Популярное Аудиокниги                          | <del>по почитать? Промоко</del> | д Ещё                                                                                                    |                                                                          | Компания                                                                                                    |
|                                                                                                    |                                                | Все книги                       | В библиотеке                                                                                                    |                                                                          |                                                                                                    |
|                                                                                                    |                                                |                                 |                                                                                                    |                                                                          | Электронные и аудиокниги 🗸                                                                                                    |
| ренерение на инерение<br>В НУТРИ<br>В НУТРИ<br>В Состатории<br>В Состатории<br>В | ALUBRER<br>(THKOBCKUT)<br>BERGENIRE<br>50%     |                                 | иникания<br>Сила<br>Сила<br>Сила<br>Сила<br>Сила<br>Сила<br>Сила<br>Сила<br>Сила<br>Сила<br>Сила<br>Сила<br>Сила<br>Сила<br>Сила<br>Сила<br>Сосонния<br>Сила<br>Сосонния<br>Сила<br>Сосонния<br>Сила<br>Сосонния<br>Сила<br>Сосонния<br>Сила<br>Сосонния<br>Сила<br>Сосонния<br>Сила<br>Сосонния<br>Сила<br>Сосонния<br>Сила<br>Сосонния<br>Сила<br>Сосонния<br>Сила<br>Сосонния<br>Сила<br>Сосонния<br>Сосонния<br>Сосонни | AILEGATIAT<br>AILEGATIAT<br>OPERATAR<br>OPERATAR<br>OPERATAR<br>OPERATAR | Кочу и буду<br>Прави екбу пакобили жана<br>и споли споли споли и споли<br>и споли споли споли и споли<br>и споли споли споли и споли<br>и споли споли споли и споли<br>и споли споли споли и споли и споли<br>и споли споли споли и споли и споли и споли<br>и споли споли споли и споли и сп |
| Майк Омер<br><b>Внутри убийцы</b>                                                                                                    | Анджей Сапковский<br><b>Ведьмак. Весь цикл</b> | Алекс Михаэлидес<br>Безмолвный  | Джо Диспенза<br><b>Сила подсознания, или</b>                                                                                                    | Александр Ширвиндт<br>Опережая некролог                                  | Михаил Лабковский<br><b>Хочу и буду: Принять</b>                                                                                                    |
| ALE CONTRACTOR                                                                                                    | «Ведьмак» в одном                              |                                 | как изменить жизнь з<br>как вида-<br>и ставите<br>как вида-<br>и ставите<br>как вида-<br>и стави                                                                  | КАЙ<br>ННО<br>КАЙ<br>ТРО<br>19 Ль<br>50%                                 | сеоя, полюбить жизнь                                                                                                    |

🔄 131499-orange-and....jpg 🗛

i.....jpg 🔺 🖺 🖺 57

🔄 57bb5b8680c7513....jpg 🔨

SL2egxFbHvQ.jpg

~

Показать все

X

Открыть страницу с запрашиваемой книгой.

#### При наличии <u>Экземпляров в библиотеке: 1 На руках: 0</u>

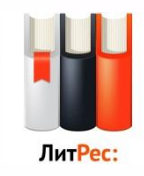

нажать на кнопку «Запросить у библиотекаря»

| ЛитРес: абонемент 3 книги в месяц за 299 ₽ 🚛 50%                                                                           |                  |  |  |  |  |
|----------------------------------------------------------------------------------------------------|------------------|--|--|--|--|
| ЛитРес: Книга, серия, автор, жанр, тег, издательство Q Янна Исаева О Р                                                     | ] мои книги 🗸    |  |  |  |  |
| Жанры 🗸 Новинки Популярное Аудиокниги Что почитать? <mark>Промокод</mark> Ещё                                              | Компания         |  |  |  |  |
| Книги / Современная зарубежная литература / Халед Хоссейни / Бегущий за ветром                                             |                  |  |  |  |  |
| ★ БЕСТСЕЛЛЕР Т. ХО СОСТРИННИ БЕТОП: УЗЛЕЛ ХОССЕЙНИ                                                                         |                  |  |  |  |  |
| хит продаж анов «И эхо летит по горли». 4,7 ★ 4,6 ▼ 566 ₽                                                                  |                  |  |  |  |  |
| 6545 15 830 отзывы                                                                                                    |                  |  |  |  |  |
| Ш читать фрагмент 🛇 отложить ウ                                                                                             |                  |  |  |  |  |
| Экземпляров в библиотеке: 1                                                                                                | -                |  |  |  |  |
| На руках: 0                                                                                                    |                  |  |  |  |  |
| регущии<br>запросить у библиотекаря                                                                                        |                  |  |  |  |  |
| ЗА ВЕТРОМ Библиотечную книгу Вы сможете читать онлайн на                                                                   |                  |  |  |  |  |
| сайте или в библиотечных приложениях ЛитРес для<br>Android, iPad, iPhone                                                   | <                |  |  |  |  |
| ВЗЯТЬ ПО АБОНЕМЕНТУ                                                                                                    |                  |  |  |  |  |
| Вы можете, не дожидаясь библиотекаря, приобрести эту книгу за собственные соедства. Пои этом она останется у вас навсегда. |                  |  |  |  |  |
| КУПИТЬ И СКАЧАТЬ ЗА 300 ₽                                                                                                  |                  |  |  |  |  |
| Один из сламах читлемых современных писателев                                                                              |                  |  |  |  |  |
| Отметить прочитанной                                                                                                    |                  |  |  |  |  |
| П Аудиокнига 169,50 Р 😑 КАК ЧИТАТЬ КНИГУ ПОСЛЕ ПОКУПКИ  Т Бумажная версия 451 Р Смартфон Смартфон Смартфон                 |                  |  |  |  |  |
| СКАЦАТЬ ГРЗ ЕЛИР КОТОКУ, РИДЕР НУЗ                                                                                         | ЖНА ПОМОЩЬ 😰     |  |  |  |  |
| 🗈 131499-orange-andjpg ^ 💽 57bb5b86680c7513jpg ^ 💽 SL2egxFbHvQ.jpg ^ 💽 2825204515.jpg ^                                    | Показать все 🛛 🗙 |  |  |  |  |

Для просмотра заказов перейдите в раздел

#### «Мои книги»

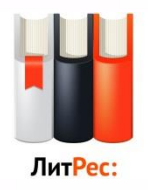

казать все

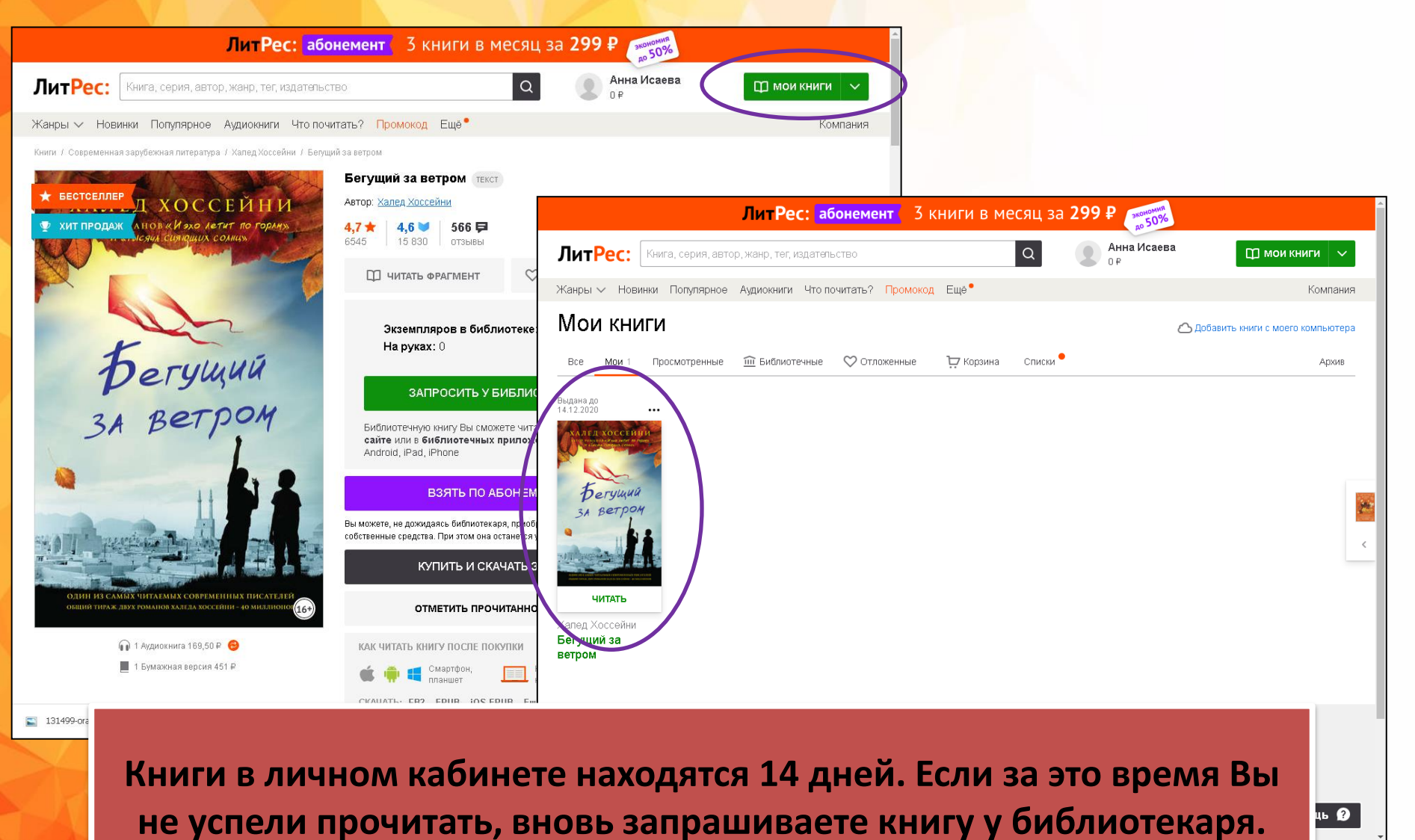

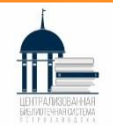

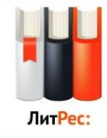

После нажатия на кнопку «Читать» открывается текст книги, можно приступать к чтению. Для перелистывания страниц следует либо кликать по правой/левой части экрана, либо, проводить пальцем по экрану справа налево, как бы «листая» книгу вперед.

| ЛитРес: абонемент 3 книги в м                                                                                                    | есяц за 299₽                                                                                                    |                                                                                                    |
|----------------------------------------------------------------------------------------------------|----------------------------------------------------------------------------------------------------|----------------------------------------------------------------------------------------------------|
| ЛитРес: Книга, серия, автор, жанр, тег, издательство                                                                                                    | Q Анна Исаева П мои книги V                                                                                                    |                                                                                                    |
| Жанры ∨ Новинки Популярное Аудиокниги Что почитать? <mark>Промокод</mark> Ещё <sup>●</sup>                                                               | Халед Хоссейни «Бегущий за ветром»                                                                                              | (?) ☴: ⊑: (2) #:                                                                                                    |
| Мои книги                                                                                                    |                                                                                                    |                                                                                                    |
| Все Мои 1 Просмотренные ше Библиотечные № Отложенные С Корзина<br>Выдана до<br>14.12.2020<br>ЧИТАТЬ<br>ЧИТАТЬ<br>Нитед Хоссейни<br>Бегущий за<br>ветом   | Халед Хоссейни<br>Бегуций за ветром<br>Эта книга посвящается Харису и Фаре,<br>светсчам моих очей, и всем детям<br>Афгаанистана | Д<br>Декабрь 2001 гада<br>Текабрь 2001 гада<br>Тека Кто я есть, я стал зимой 1975 года, в морозный пас<br>притиувшись, я хоронюсь за саманной стеной у замерзшего ру<br>ку и украдкой наблюдаю за тем, что совершается в переулке,<br>бе это происходило давно, но не верьте расхожим присказ<br>в тебя словно когтями, не оторвешь. Оглядываясь сейчас на<br>ада, я четко понимаю: вот уже двадцать шесть лет кряду я тай<br>моблюдаю за тем, что творится в переулке. И нет этому<br>конд. |
| ЛитРес: Сотрудничество<br>О компании Активировать купон Изательствам<br>Контакты Dyбличная оферта Авторам                                                | 0                                                                                                    | Красных воздушных змеев, их длинные голубые хвосты полос                                                                                                    |
| Служба поддержки Политика обработки Библиотекам<br>Возерат персональных данных Партнёрам<br>Согласие на получение рассылки Вебмастерам<br>Ф 000 «ЛитРес» | <b>ЛитРес:</b> читалка                                                                                                    | Страница 1                                                                                                    |
| 🖺 131499-orange-andjpg \land 📓 57bb5b6680c7513jpg 🔨 🖺 SL2egxFbHvQ.jpg 🔹                                                                                  | 🖺 131499-orange-andjpg A 📓 57bb5b8680c7513jpg A 📓 5L2egxFbHvQ.jpg                                                               | ∧ 📓 2825204515,jpg ∧ 🛛 🕅 Torraters and X                                                                                                    |

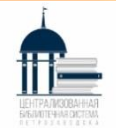

#### Если экземпляров в библиотеке: 0 –

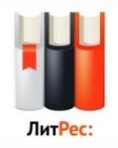

#### <mark>значит <u>книга не закуплена библиотекой,</u> но</mark> Вы можете ее

#### заказать, нажав на кнопку «Запросить у библиотекаря»

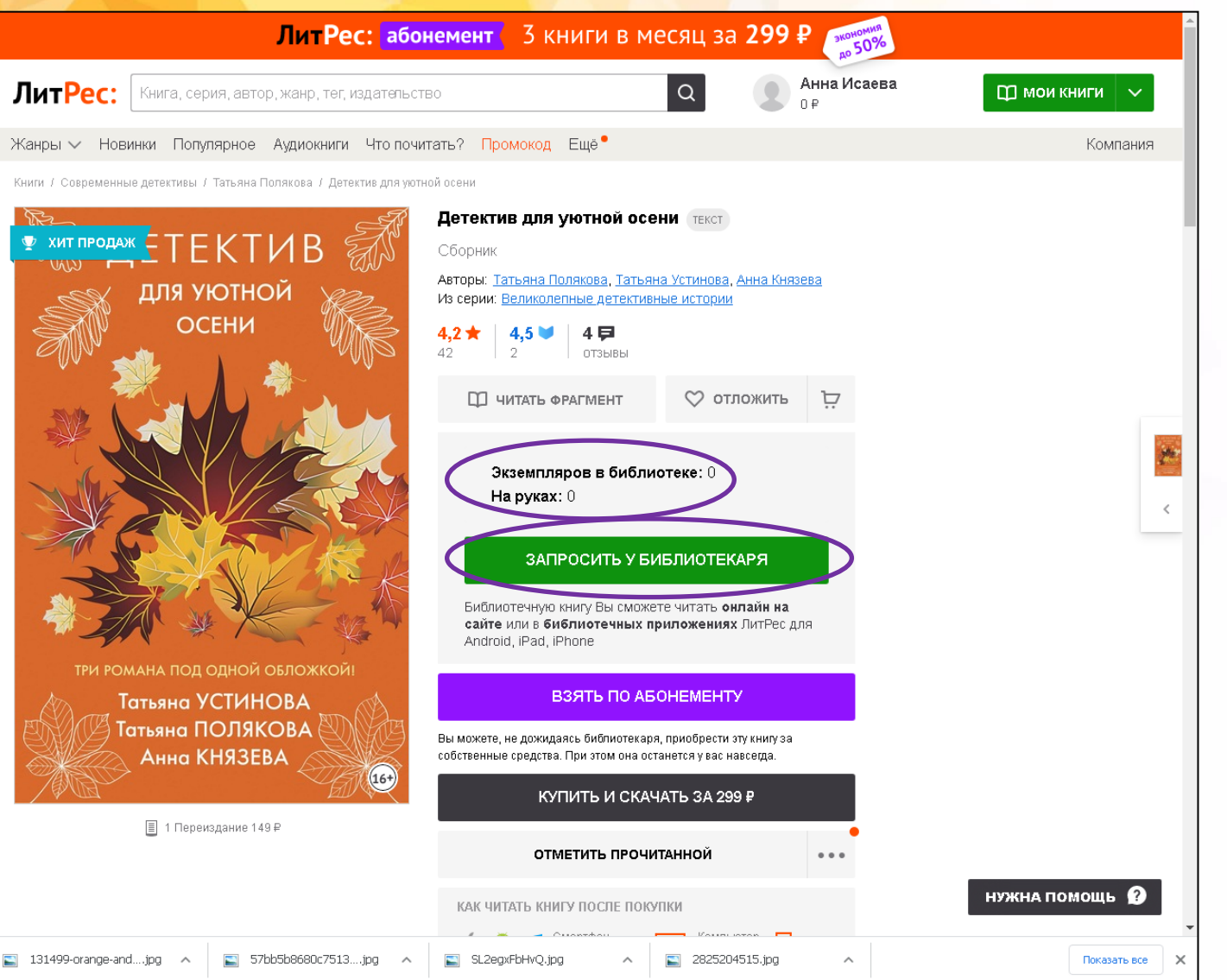

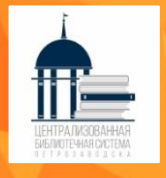

#### Библиотека может отказать Вам по причине:

**1. Есть печатный вариант книги в библиотеках МУ «ЦБС»** (для проверки используйте <u>Электронный каталог</u>);

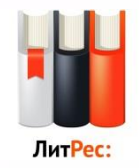

- 2. Если заказанная книга, на данный момент, выдана другому читателю;
  - 3. Несоответствие возрастной группе;
  - 4. Стоимость заказанной книги превышает сумму 400 руб;
    - 5. Отсутствие финансовых средств на закупку книг.

| ЛитРес: абонемент 3 книги в месяц за 299 ₽                                                                                                    | 345000000000000000000000000000000000000                                                                                                    |                                                             |
|----------------------------------------------------------------------------------------------------|----------------------------------------------------------------------------------------------------|-------------------------------------------------------------|
| ЛитРес: Книга, серия, автор, жанр, тег, издательство                                                                                                    | ЛитРес: абонемент З книги в месяц за 299 ₽ 5556                                                                                                    |                                                             |
| Жанры 🗸 Новинки Популярное Аудиокниги Что почитать? Промокод Еще®                                                                                                    | ЛитРес: Книга, серия, автор, жанр, тег, издательство Q                                                                                                    | 🗘 мои книги 🗸 🗸                                             |
| Мои книги                                                                                                    | Жанры ∨ Новинки Популярное Аудиокниги Что почитать? <mark>Промокод</mark> Ещё®                                                                                                    | Компания                                                    |
| BC   Mori Промотренные   Industry conditioned with the Conditioned with the Conditioned withe Conditioned with the Cond | Ве Ма 1 Просмотренные № Виблиотечные № Отложенные № Корзина Списки<br>Малта практану<br>11.12.2020 № Бидане зала<br>Сиски Ф<br>Малта пракану<br>Киртина: Уважаемый читателы В связи с<br>отсутствием денежных средств в<br>алектроной обилиотечаные ЛитРес, приораетенные<br>до 1 сентября 2020 г, в разделе «В<br>сиблиотеке»<br>ЧИТАТБ 42<br>Калед Хоссейни<br>Бегущий за<br>ветром Детектив для<br>расной обсени С                                                                                                    | ▲ Добавить книги с моего компьютера<br>Архив                |
| ЛитРес: Сотрудничество Что почитать?<br><u>О компании Активировать кулон</u> Издательствам Бестселлеры<br>Контакты Публичная оферта Авторам Скооо в продаже<br>Служба поддеружи Полигина абработии Библиотекам Полуларные автор<br>Возярат Персональных данных Партнерам Интервью с автор<br>Согласие на получение рассылки Вебмастерам                                                                                                    | ЛитРес:     Сотрудничество     Что почитать?       О компании     Активировать купон     Изательствам     Бастселлеры       Контакии     Публичная офекта     Авторам     Схоро в продаже       Сложба подлекоми     Политика обреблози     Басткерам     Полуденные авторы       Возволат     Сизорам     Сложба подлекоми     Политика обреблози       Возволат     Согдо в продаже     Полизорные авторы       Возволат     Согласке на получение рассылии     Вастибеам       Фонтесь     000 силяесь савторам     Интеревы с. савторами       131499-огалов-эндра     С 57b5b66660;7513pg     С 3222204515.tog | ЛитРес в соц.сетях<br>С С С С С С С С С С С С С С С С С С С |
| 🔄 131499-orange-andjpg A 💽 57bb5b6660c7513jpg A 💽 SL2eguFbHvQ.jpg A 💽 2825204515.jpg                                                                                                    |                                                                                                    | INKASATE BUS                                                |

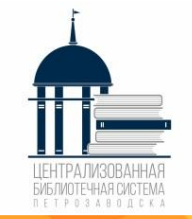

# Внимание!

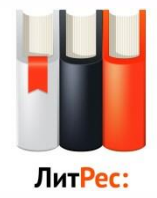

 Все книги, которые Вы хотя бы единожды открывали для чтения, сохраняются в вашем мобильном устройстве до конца срока выдачи. И Вы можете их читать в режиме офлайн, даже без подключения к Интернету (действительно только для мобильных телефонов и планшетов)

✓ В личном кабинете может быть <u>не более 5</u> книг

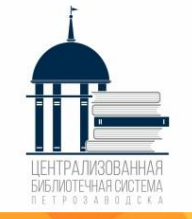

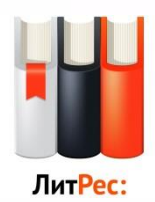

# Читай! Бесплатно Кобимые книги и новинки, бесплатно и легально!

Материал подготовила гл. библиограф Центральной городской библиотеки имени Д. Я. Гусарова А. И. Максимова